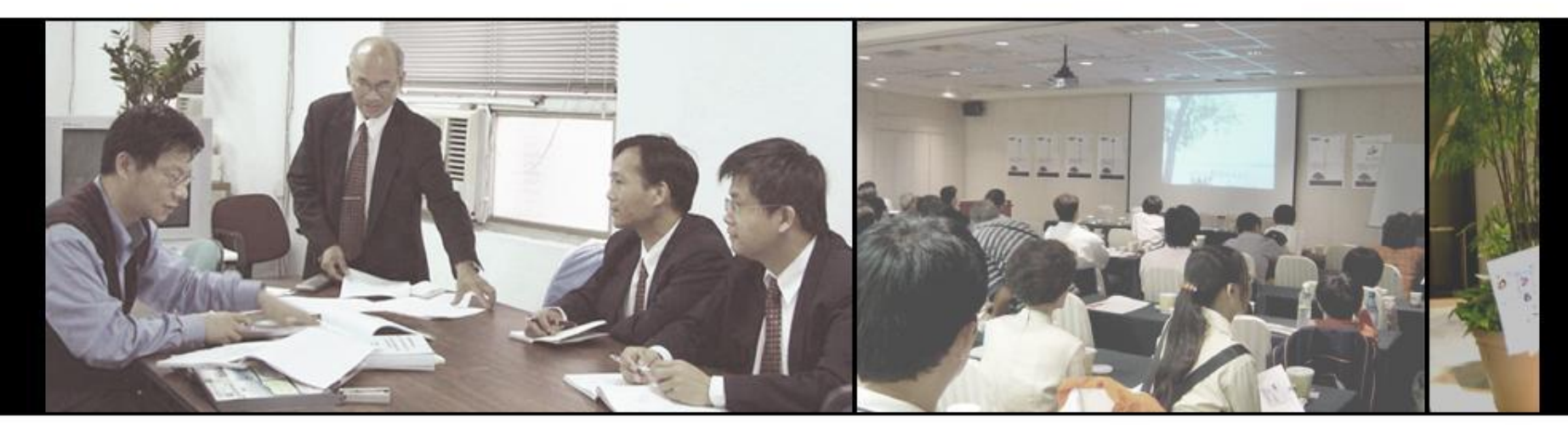

## 學校資訊整合平台 教師評鑑系統操作說明

先傑電腦

先傑電腦有限公司 ALLTOP COMPUTER CO., LTD.

www.alltop.com.tw

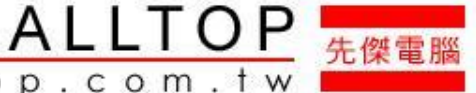

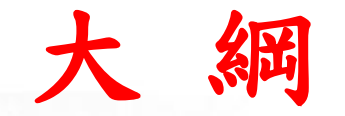

- 1. 資料查詢與異動流程
- 2. 登入系統
- 3. 教師評鑑
  - > 3.1 教師個人評鑑大項百分比設定
  - ▶ 3.2 教師個人自評
  - > 3.3 教師個人績效考核審查評分表

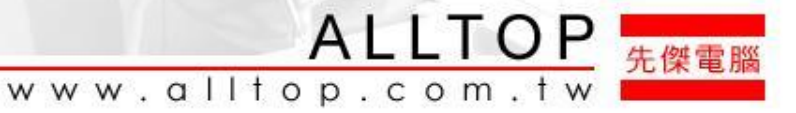

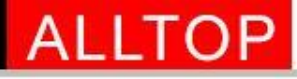

# 2.人事Web系統網址

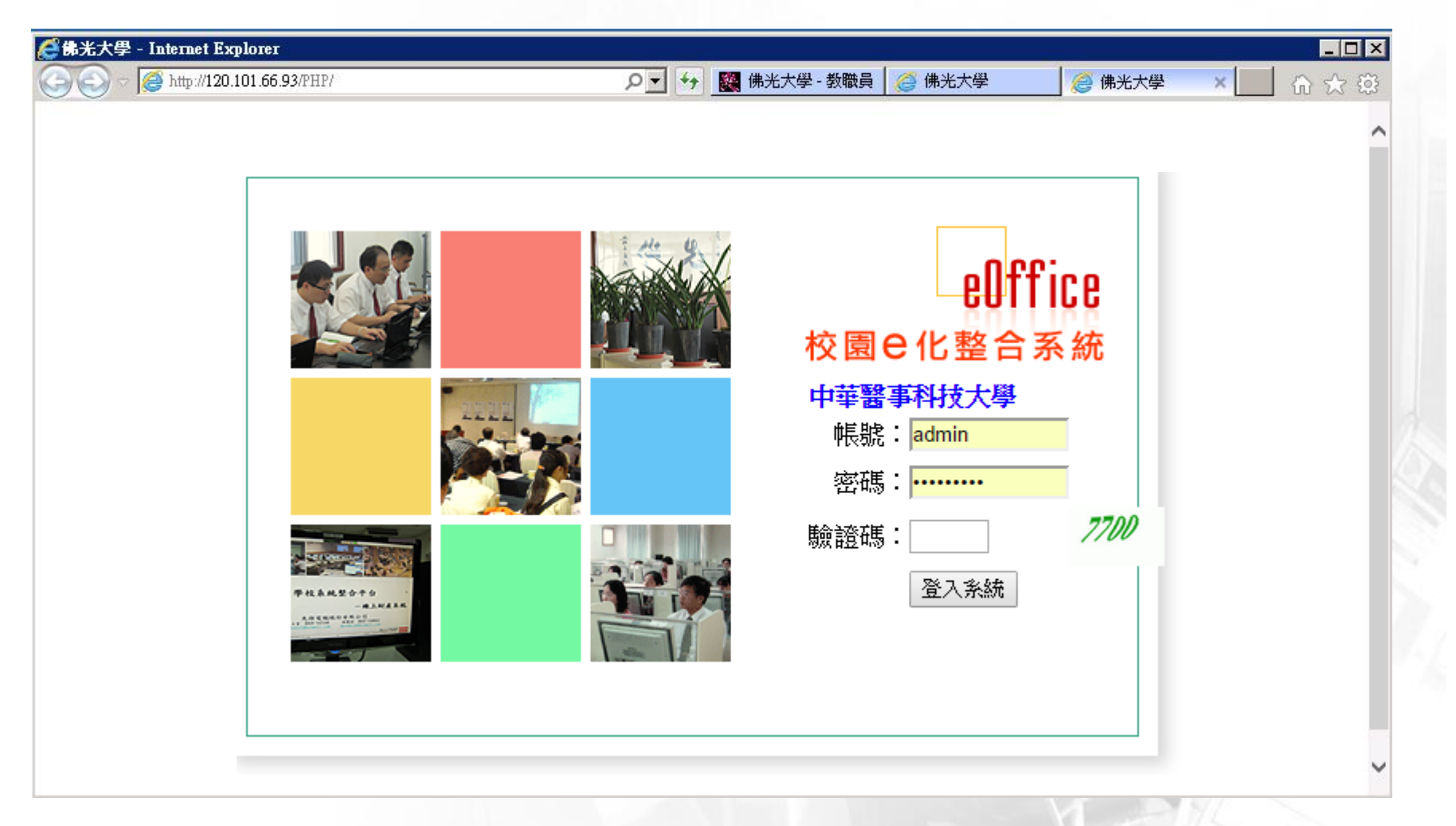

3

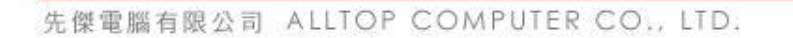

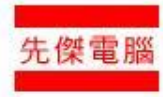

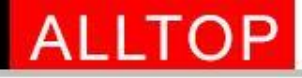

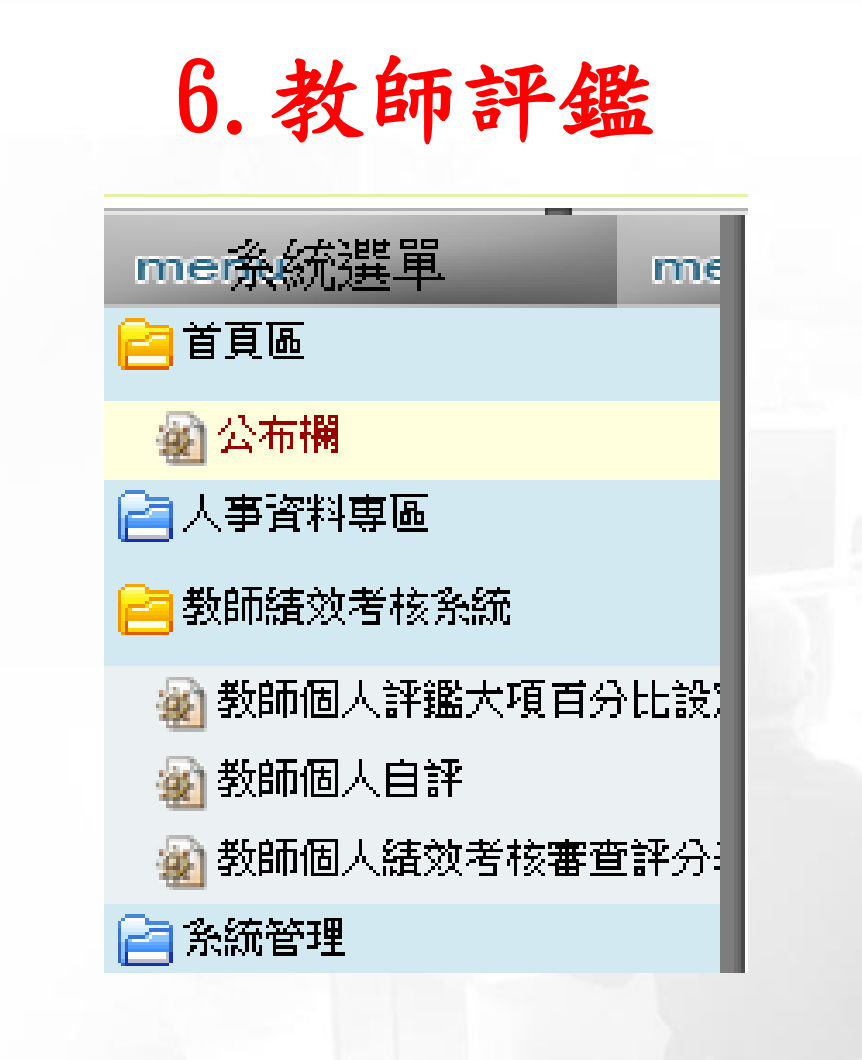

4

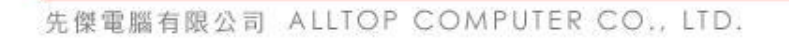

www.alltop.com.tw

ALLTOP

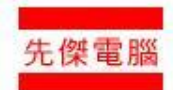

#### 6.1教師個人評鑑大項百分比設定

| 😧 C6002 評鑑大項百分比設定 |               |              | S 🖏                    |
|-------------------|---------------|--------------|------------------------|
| 3筆                |               |              |                        |
| 項次                | 1             | 評鑑大項         | 項目百分比                  |
| -)                | 教學            |              | 30 %                   |
| _)                | 研究            |              | 201 修改百分               |
| Ξ)                | 輔導及服務         |              |                        |
| 筆                 |               |              | 0 1 2007 07 2007       |
|                   |               |              |                        |
|                   |               |              | 存檔                     |
|                   |               |              | 2.按存檔                  |
|                   |               | ALL          | TOP<br><sub>先傑電腦</sub> |
|                   | O., LTD. E WY | ww.alltop.co | m.tw                   |

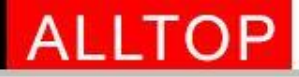

#### 6.2教師個人自評-輸入分數

| 2028 筆           |                                                                |             |          |     |     |
|------------------|----------------------------------------------------------------|-------------|----------|-----|-----|
| 項次               | 内容                                                             | - 是否<br>加減分 | 教師個人自評   | 附件  |     |
| (一)A類計分(以60分為上限) | 1.教學進度表、課程大綱依規定時間編排上網                                          | 加           | 1.00     | Ø   |     |
| (一)A類計分(以60分為上限) | 2.期中、期末考試題與成績按規定時間繳交且無成績爭議                                     | 加           | 1.00     | Ø   |     |
| (一)A類計分(以60分為上限) | 3.授課出勤無遲到早退                                                    | 加           | 1.01 - 輸 | 入各. | 項成績 |
| (一)A類計分(以60分為上限) | 4.於數位教學平台提供數位教學內容供學生學習                                         | 加           | 1.00     | Ø   |     |
| (一)A類計分(以60分為上限) | 5.指導學生作業                                                       | 加           | 1.00     | Ø   |     |
| (一)A類計分(以60分為上限) | 6.教學評量成績                                                       | 加           | 1.00     | Ø   |     |
| (一)A類計分(以60分為上限) | 7. 實施補救教學課後輔導                                                  | 加           | 1.00     | Ø   |     |
| (一)A類計分(以60分為上限) | 8.參加校內外教學資源中心辦理之教學成長研習並取得研習證明                                  | 加           | 1.00     | Ø   |     |
| (一)A類計分(以60分為上限) | 9.參與微型教學演練與諮詢                                                  | 加           | 1.00     | Ø   |     |
| (一)A類計分(以60分為上限) | 10.課堂經營管理                                                      | 加           | 1.00     | Ø   |     |
| (一)A類計分(以60分為上限) | 11.參與招生工作                                                      | 加           | 1.00     | Ø   |     |
| (一)B類加分(以40分為上限) | 1.輔導學生取得證照或技能檢定合格                                              | 加           | 0        | Ø   |     |
| (一)B類加分(以40分為上限) | 2.指導學生完成專題製作                                                   | 加           | 0        | Ø   |     |
| (一)B類加分(以40分為上限) | 3.指導學生參加校外各項競賽(學術、專題製作競賽或技能競賽)                                 | 加           | 0        | Ø   |     |
| (一)B類加分(以40分為上限) | 4.指導學生參加①國際性②全國性③縣(市)主管機關或法人機構<br>主(協)辦之各項競賽(學術、專題製作競賽或技能競賽)獲獎 | 加           | 0        | Ø   |     |
| (一)B類加分(以40分為上限) | 5.前一年度教學單位推薦參與本校教學績優教師遴選與獲獎                                    | 加           | (存檔)     | Ø   |     |

2.按存檔

ALLTOP

www.alltop.com.tw

先傑電腦有限公司 ALLTOP COMPUTER CO., LTD.

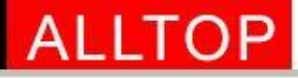

| 年度                        | 評分項目                     | 查詢                 |                                                        |                                                                                                    |                 |        |        |
|---------------------------|--------------------------|--------------------|--------------------------------------------------------|----------------------------------------------------------------------------------------------------|-----------------|--------|--------|
| 103 🔻                     | 教學 ▼                     | 查詢                 |                                                        |                                                                                                    |                 |        |        |
|                           |                          |                    |                                                        |                                                                                                    |                 |        |        |
| 12027 筆                   |                          |                    |                                                        |                                                                                                    |                 |        |        |
|                           |                          | 項次                 |                                                        | 內容                                                                                                    | - 是否<br>加減分     | 教師個人自評 | 附件     |
| (一)1. 教學年資                | (人事室)                    |                    | 以在本校實際教學年習                                             | 寳計算,毎滿一學年得2分計(最高12分)。                                                                                                    | 加               |        | Ø      |
| (一)2. 教學評量                | (教學發展中心)                 |                    | 教學評量之學年平均成                                             | 线績×4計分。                                                                                                    | 加               |        | Ø      |
| (一)3. 配合成績                | 預警輔導、督導班級教學論             | 释量填答及選課確認(教務處)     | 成績預警輔導結案達1                                             | 00%、班級教學評量完成率達80%、班級選課確認完成率達80%,每項每次2分。                                                                                    | 加               |        | Ø      |
| (一 <mark>)4</mark> . 使用數位 | 學習平台實施e化輔助教學             |                    | 課程教材上傳至本校數<br>1.PPT:(1單元,為1週<br>2.影音教材或教案:(1.<br>課程得3分 | 数位學習平台,每門課程PPT與影音数材擇一計分,合計最高得20分。<br>122學習進度),C單元以上未滿12單元每門課程得1分、12單元以上每門課程得2分<br>單元,為1週之學習進度),C單元以上未滿12單元每門課程得3分,12單元以上每門 | tha             | 0      | Ø      |
| (一)5. 教授遠距                | 教學課程                     |                    | 速距課程符合以下所有<br>次)每門課程得5分,未                              | 哥要求(學生平均張貼討論篇數至少∑次、平時測驗次數至少∑次、指定作業次數至少<br>≅符合者得0分,合計最高得10分。                                                                | <sup>1</sup> да | 0      |        |
| (一)6. 参加校内                | 、外教學相關研習(討)、訓            | 練,並取得相關證明者         | 研習時間超過(含)16小                                           | 時毎次3分,未滿16小時毎次1分(最高得5分) ,合計最高得15分。                                                                                         | 加               | 1.00   | 망      |
| (一)7. 政府機構                | 辦理之教學優良獎項或其他             | 也有關教學獎項            | 參加者每次2分,獲獎:                                            | 者每次10分,合計最高得10分。                                                                                                    | 加               | 0      | 70     |
| (一)8. 獲得校內                | 改善教學獎勵                   |                    | 每件2分(最高得10分)。                                          | 0                                                                                                    | 加               | 0      | Ø      |
| (一)9. 教師考取                | 專業證照、實務教學經驗(             | 至公民營機構研習服務)、第二専長進修 | 考取甲級(A、高級)證<br>個月 <u>いへ、今世第二</u> 曲                     | 照每張5分,乙級(B、中級)證照每張3分,丙級證照每張1分,實務經驗每次(至少2<br>夏夏進依5公,合計與宣復20公。                                                               | 加               | 0      | Ø      |
| (一)10.指導學生<br>(一)11.指導學生  | 專題製作並有具體成果<br>學習展出、表演活動者 |                    | 公開<br>每次<br>一                                          | 附件 - Google Chrome 🛛 🗖                                                                                                    | ×               | 0      | l<br>l |
| (一)12.開設證照                | 輔導班、指導學生考取證則             | 2                  | 開設 🕒 210                                               | 60 141 114/PHP/module/C6/ASSESS                                                                                            | attack          | 0      | Ø      |
| (一)13.執行學生                | 校外實習業務                   |                    | 承謝 210.                                                |                                                                                                    | attaci          | 0      | 0      |
| (一)14.參與教學                | 是卓越計畫撰寫(教學發展中            | <u>نْنَ</u> )      | <sub>эч</sub> М                                        | 讨件                                                                                                    |                 |        | 0      |

檔案名稱

51筆

51筆

为1 筆

查

🔍 測試文件.txt

人事系統附件

】 測試文件.txt

杳

先傑電腦有限公司 ALLTOP COMPUTER CO., LTD.

|      |                                   |           | l | 100 |    |
|------|-----------------------------------|-----------|---|-----|----|
| 檔案名稱 |                                   | 選取        |   | P   | 4  |
|      |                                   |           | - | t w | 50 |
|      | Treeze Kiele But 11 recent Bus 51 | 18964-001 |   |     |    |

全部選取 全部取消 刪除記錄

檔案 大小

0 B 📃

#### 方式一: 由人事系統資料代入

| 210.60.14          | 1.114/PHP/module/C6/AS | SSESS attachment.phr | )?sKev=946&sKev2= | =1492 | &sPn     |
|--------------------|------------------------|----------------------|-------------------|-------|----------|
| 一副附件               | ,,,,,,                 |                      |                   |       | <u> </u> |
| 福寨上傳   查無]         | <b>资料纪錄!</b>           |                      |                   |       | -        |
| 人主义统附供             |                        |                      |                   |       | 2        |
| 八事示》(PD IT<br>[59筆 |                        |                      |                   |       |          |
| 查                  | 1                      | 檔案名稱                 |                   | 選取    |          |
| 🔍 産學合約書103         | 0501-1031031.pdf       |                      |                   |       |          |
| 🔍 (發明) 専利          | 登書.pdf                 |                      |                   |       | 選取此評分項   |
| 🔍 COMPUTER 🖹       | 2照 (憲陽).pdf            |                      |                   |       | 更代入的附供   |
| 🔍 多功能按摩器           | 登書.jpg                 |                      |                   |       |          |
| 🔍 陸生打字字體           | 兌明檔.docx               |                      |                   |       |          |
| 🔍 智慧財產局聘           | 불.pdf                  |                      |                   | Ð     |          |
| 🔍 慶齡 聘函.pdf        |                        |                      |                   |       |          |
| 🔍 林憲陽.pdf          |                        |                      |                   |       |          |
| 🔍 scan0124_000.j   | odf                    |                      |                   | R     |          |
|                    |                        |                      | 全部選取全部            | 取消 確  | 12       |
| 備註                 |                        |                      |                   |       |          |
|                    |                        |                      |                   |       |          |

#### 按【確定】後資料代入此評分項附件

| 附件 - Google Chrome                                | - 🗆 ×                                                                                                    |
|---------------------------------------------------|----------------------------------------------------------------------------------------------------|
| 210.60.141.114/PHP/module/C6/ASSESS_attachment.ph | np?sKey=946&sKey2=1492&sPr                                                                                                    |
| ■ 附件                                              |                                                                                                    |
| <b>[茶上傳</b> ] 122 筆                               |                                                                                                    |
| 直                                                 | 構案<br>大小 ────────────────────────────────────                                                                                                    |
| (發明)専利證書.pdf                                      | 640 KB                                                                                                    |
| ▲ 產學合約書1030501-1031031.pdf                        | 1 MB 🖂                                                                                                    |
|                                                   | 全部選取全部取消刪除記錄                                                                                                    |
|                                                   |                                                                                                    |
| 重彩繡树件                                             |                                                                                                    |
| 79 筆                                              | and the second second sec |
| <u>f</u> 檔案名稱                                     | 選取                                                                                                    |
| 產學合約書1030501-1031031.pdf                          |                                                                                                    |
| (發明)專利證書.pdf                                      |                                                                                                    |
| COMPUTER 證照 (憲陽).pdf                              |                                                                                                    |
| 多功能按摩器證書jpg                                       |                                                                                                    |
| 。陸生打字字體說明檔.docx                                   |                                                                                                    |
| 智慧財產局聘書.pdf                                       |                                                                                                    |

9

先傑電腦有限公司 ALLTOP COMPUTER CO., LTD.

方式二: 自行上傳附件

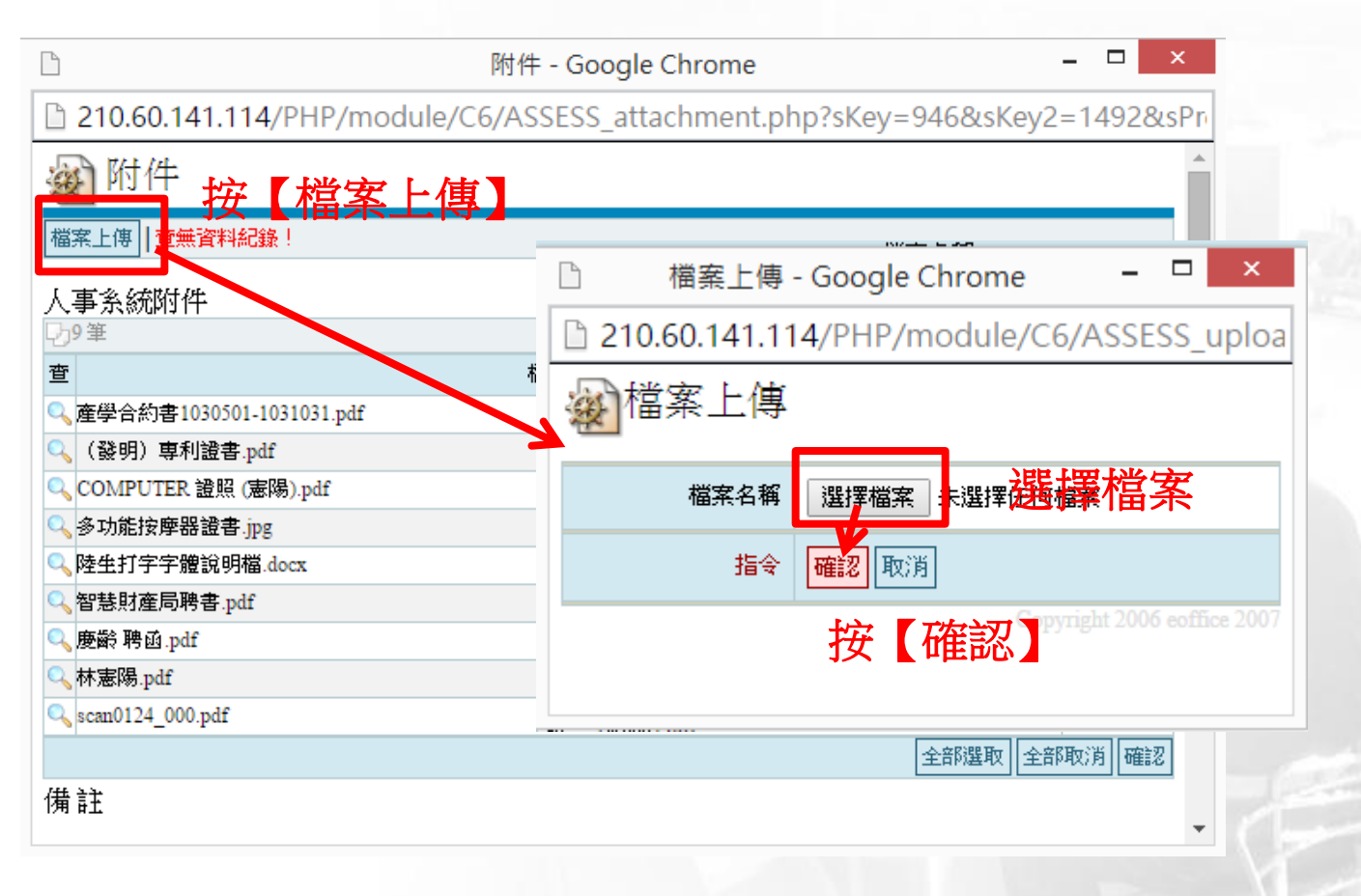

10

先傑電腦有限公司 ALLTOP COMPUTER CO., LTD.

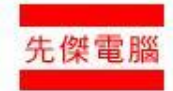

刪除所選附件

| ß                                                                                 | 附件 - Google Chrome                   | - 🗆 🗙                   |                                                                                                    |
|-----------------------------------------------------------------------------------|--------------------------------------|-------------------------|----------------------------------------------------------------------------------------------------|
| 210.60.141.114/                                                                   | PHP/module/C6/ASSESS_attachment.php? | sKey=946&sKey2=1492&sPr |                                                                                                    |
| 🔬 附件                                                                              |                                      | ^<br>                   |                                                                                                    |
| 檔案上傳 12-2 筆                                                                       |                                      |                         |                                                                                                    |
| 查                                                                                 | 檔案名稱                                 | 構案<br>大小 ■              |                                                                                                    |
| 🔍 (發明) 専利證書.pdf                                                                   |                                      | 640 KE 🔲                | 選擇要刪除的檔案                                                                                                    |
| 🔍 産學合約書1030501-103                                                                | 31031.pdf                            | 1 MBry III              |                                                                                                    |
|                                                                                   |                                      | 全部選取 全部取消 刪除記錄          |                                                                                                    |
| 檔案上傳 102筆                                                                         |                                      |                         |                                                                                                    |
|                                                                                   |                                      | 按【删                     | 除記錄                                                                                                    |
| 人爭杀統附件                                                                            |                                      |                         |                                                                                                    |
|                                                                                   | 横安名稱                                 | 結理                      | GINI ST                                                                                                    |
| <br>□ 産學合約書1030501-103                                                            | 31031 pdf                            |                         |                                                                                                    |
| <ul> <li>Q (發明) 専利證書.pdf</li> </ul>                                               |                                      |                         |                                                                                                    |
| COMPUTER 證照 (憲陽                                                                   | b).pdf                               |                         | The state of the state of the s |
| ♀<br>♀<br>ふ<br>ふ<br>の<br>の<br>の<br>の<br>の<br>の<br>の<br>の<br>の<br>の<br>の<br>の<br>の |                                      |                         |                                                                                                    |
| Q 陸生打字字體說明檔.dd                                                                    | )CX                                  |                         | 114                                                                                                    |
| Q。智慧財產局聘書.pdf                                                                     |                                      |                         |                                                                                                    |
|                                                                                   |                                      | - 1 4                   | 上 して 先傑電腦                                                                                                    |

#### ALLTOP

#### 6.3教師個人績效考核審查評分表

| 🔬 C611 | 8 教師 | 而個人績效考核審查評分表 |
|--------|------|--------------|
| 年度     | 查詢   |              |
| 103 🔻  | 查詢   |              |

| 7 | し1筆・1頁1 |       |           |     |     |  |  |
|---|---------|-------|-----------|-----|-----|--|--|
|   | 維護      | 人事代碼  | <u>姓名</u> | 所屬  | 語即門 |  |  |
|   | Ś       | 01578 | 殷立徳       | 視光系 |     |  |  |
| 9 | 1筆,1]   | ≅1    |           |     |     |  |  |

| 所屬系所          |   | 人事         | 代碼      |            | 姓名      | 職稱    |  |
|---------------|---|------------|---------|------------|---------|-------|--|
| 機械工程系(科)      | ) | A3         | 348     |            |         | 副教授   |  |
| 到職日           |   | 支援行        | 政單位     | 支援行政單位主管核章 |         | 人事室核章 |  |
| 103 年 08 月 01 | B | <u>ل</u> م | 事室      |            |         |       |  |
| 評鑑項目          | 4 | 效學成績       | 研究成績    | t          | 辅导及服務成績 | 評鑑總成績 |  |
| 估分比例          | : | 20.00 %    | 30.00 % |            | 50.00 % |       |  |
| 分項成績 0.00     |   | 0.00       | 0.00 0. |            | 0.00    | 0.00  |  |

彙整並進行評鑑。未送者得由所屬系所教評會代填本表,並對於須佐證資料所列細項給予0分

未經認證項目一律不予計分。

各項資料負責單位:

人事室:年資獎懲相關細項。教務處:数學相關細項 。研究發 :研究著作相關細項。學生事務處:輔導及服務相關細項 A

top.com.

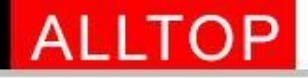

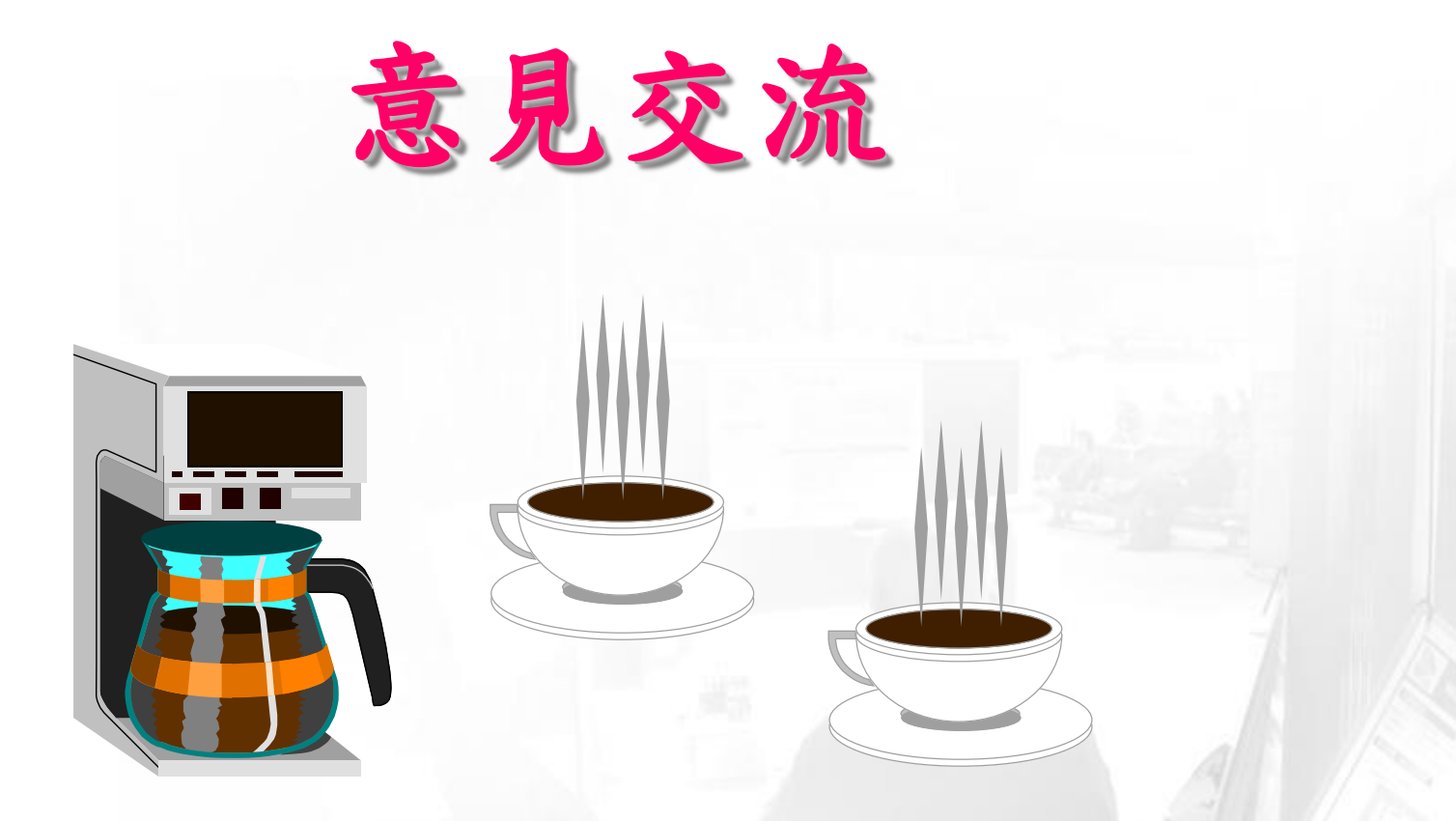

# 敬請指教